1 -Se connecter via le site du SNUipp-FSU sur Iprof,

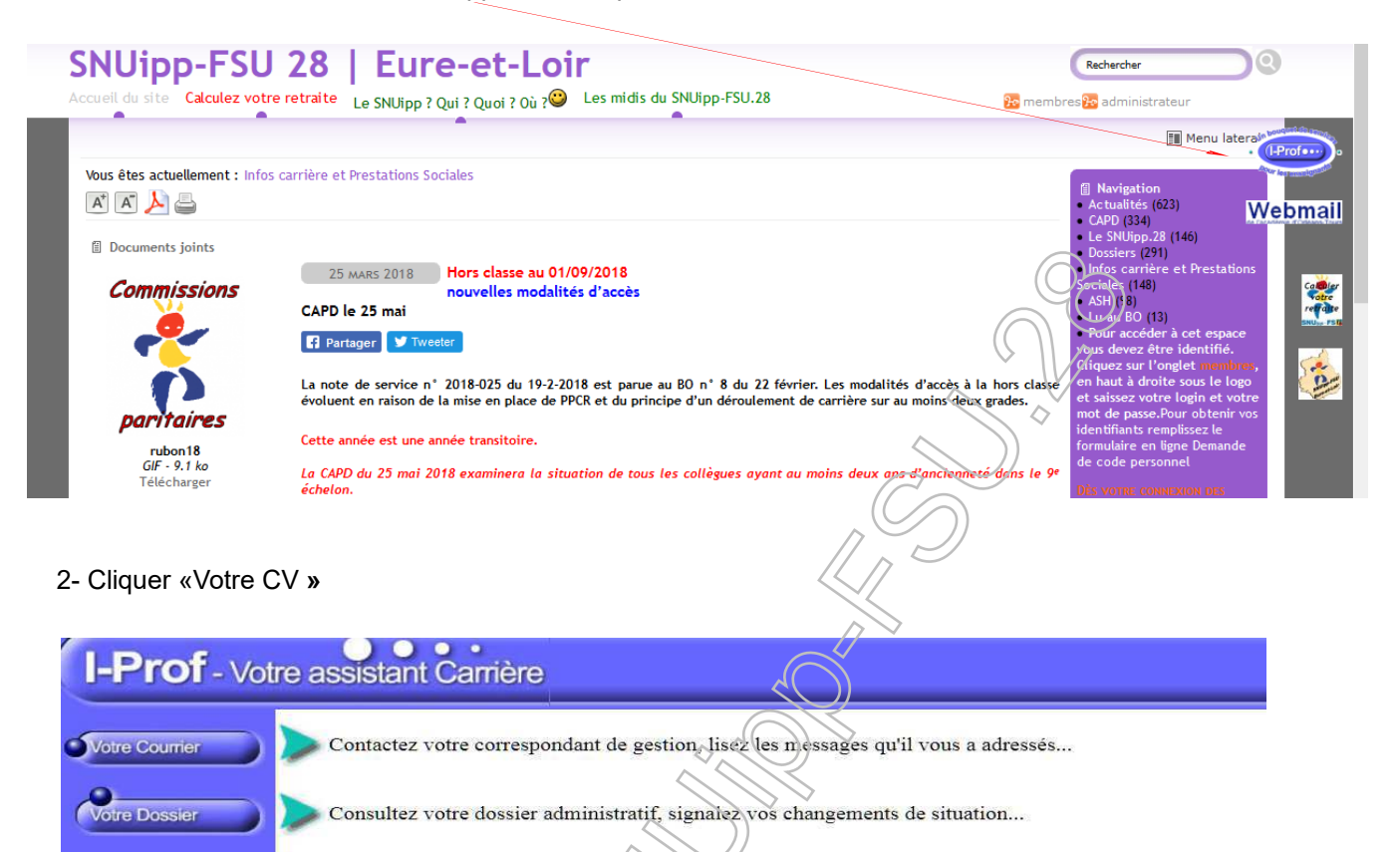

 Vos Perspectives
 Informez-vous sur vos perspectives de carrière...

 Vore CV
 Complétez votre curriculum vitae : précisez vos diplômes, vos expériences professionnelles ou personnelles, vos travaux de recherches, vos publications...

 Les Services
 Utilisez les services applicatifs internet : SIAP pour vos demandes de promotion, SIAM pour vos demandes de mutation, SIAC pour vous inscrire à des concours...

 Les Guides
 Informez-vous sur les procédures de gestion qui vous concernent...

3-Sélectionner les onglets que vous souhaitez compléter ou modifier .

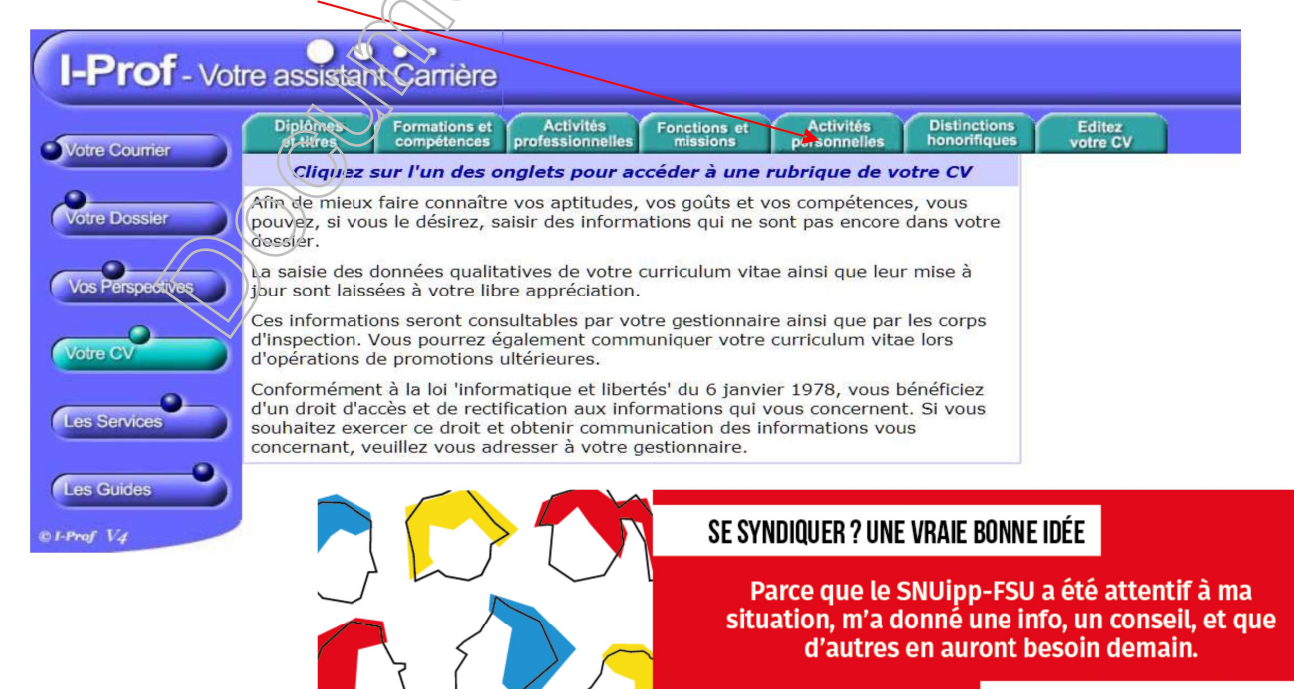

adherer.snuipp.fr 😤 SNUipp 🚺

4- Cliquer sur « ajouter » pour procéder à la mise à jour du CV

| Diplômes Formations et Acti<br>et titres compétences professi                                      | vités Feastings   |                                     |                       |
|----------------------------------------------------------------------------------------------------|-------------------|-------------------------------------|-----------------------|
|                                                                                                    | onnelles missions | Activités Distinctions honorifiques | Editez<br>votre CV    |
| Pour modifier une ligne, cliquez sur le titre.<br>Pour supprimer une ligne, cliquez sur l'icône 🗑. | Ω.                | Ajoute                              | Aucun enregistrement. |
| Vos Perspectives                                                                                   |                   |                                     |                       |
| Votre CV                                                                                           |                   |                                     | 9                     |
| Les Services                                                                                       |                   |                                     |                       |
| Les Guides                                                                                         |                   |                                     |                       |

5- Cliquer sur « valider » pour enregistrer la mise à jour du CV  $% \left( {{{\rm{CV}}}} \right)$ 

| I-Prof - Votr    | e assistant Carrière                                        |  |
|------------------|-------------------------------------------------------------|--|
| Votre Courrier   | Indiquez vos activités sportives, culturciles, associatives |  |
| Votre Dossier    |                                                             |  |
| Vos Perspectives | Valider                                                     |  |
| Votre CV         |                                                             |  |
| Les Services     |                                                             |  |
| Les Guides       |                                                             |  |
| © I-Prof V4      |                                                             |  |

Il convient de vérifier que chaque ongiet « est à jour et de porter une attention particulière à l'onglet « fonctions et missions » .

## 5- Sélectionner l'onglet « fonctions et missions »

| Situation<br>de earrière Affectations       | Qualifications<br>et compétences Professionnelles | Fonctions et Disti<br>missions hono        | nctions Imprin<br>prifiques Dossi                          | ner<br>ler                                                        |                                         |
|---------------------------------------------|---------------------------------------------------|--------------------------------------------|------------------------------------------------------------|-------------------------------------------------------------------|-----------------------------------------|
|                                             | Libellé                                           | Date de Début                              | Date de Fin                                                | Lieu                                                              | Validé                                  |
| ompléter<br>tre dossier Directeur d'école   | À                                                 | 01/09/2015                                 | 31/08/2017                                                 | ECOLE<br>ELEMENTAIRE<br>PUBLIQUE<br>ARIANE PREVERT                | 1                                       |
| Pour supprimer une ligne, cliquez sur       | l'icône 🛍 .                                       |                                            |                                                            |                                                                   | Ajouter) —                              |
|                                             |                                                   |                                            |                                                            |                                                                   | 1                                       |
| ervices_SiapEpp_CompleterDossier_Fonctions. |                                                   |                                            |                                                            |                                                                   | 4                                       |
| evice_SigpEpp_CompleterDossier_Fonctions.   |                                                   |                                            |                                                            |                                                                   | 4                                       |
| iquer sur « <b>Ajouter</b> »                |                                                   |                                            |                                                            |                                                                   | 1                                       |
| iquer sur « Ajouter »                       |                                                   | SE SYNDIQUE                                | R ? UNE VRAIE                                              | BONNE IDÉE                                                        | -                                       |
| iquer sur « <b>Ajouter</b> »                |                                                   | SE SYNDIQUE<br>Parce q                     | R?UNE VRAIE                                                | : BONNE IDÉE<br>pp-FSU a été a:                                   | ttentif à m                             |
| iquer sur « Ajouter »                       |                                                   | SE SYNDIQUE<br>Parce q<br>situation<br>d'a | R?UNE VRAIE<br>jue le SNUip<br>, m'a donné<br>autres en au | BONNE IDÉE<br>pp-FSU a été ai<br>une info, un c<br>iront besoin d | ttentif à m<br>conseil, et d<br>lemain. |

7 - Sélectionner les dates et cliquer sur la fonction souhaitée dans le « menu déroulant ».

Vous pouvez joindre une pièce justificative (surtout pour les enseignants ayant des services effectués hors du département d'Eure-et-Loir.

| Affectation ou exercice dans une                                                                | e école ou un établissement relevant des programmes Réseau d'éducation prioritaire renforcé ou R                                                           | éseau d'éducation prioritaire |
|-------------------------------------------------------------------------------------------------|----------------------------------------------------------------------------------------------------|-------------------------------|
| Saisissez :                                                                                     |                                                                                                    |                               |
| La durée d'exercice dans u<br>discontinue. La durée acco<br>scolaire.<br>Seules les années comp | une fonction au cours de la carrière peut être continue ou<br>implie dans des fonctions éligibles est décomptée par année<br>sl <b>ètes sont retenues.</b> | N                             |
| • les dates de la fonction/mission                                                              | du 01/09 2017 🔻 au 31/08 2018 🔻                                                                                                    | 8                             |
| • un résumé                                                                                     |                                                                                                    |                               |
| Etablissement d'affectati ou de détachement                                                     | on                                                                                                    |                               |
| Vous pouvez joindre un<br>document (taille max 1Mo                                              | ): Choisissez un fichier Aucun fichier choisi                                                                                                    |                               |
|                                                                                                 | Valider Annu                                                                                                    |                               |

## 8- Valider.

| Pror-Ve | otre assistant Carrière                                                                                                    |
|---------|----------------------------------------------------------------------------------------------------|
|         | Affectation ou exercice dans une école ou un établissement relevant des programmes Réseau d'éducation prioritaire renforcé ou Réseau d'éducation prioritaire<br>Affectation du exercice dans une école ou un établissement relevant des programmes Réseau d'éducation prioritaire aux grandes écoles ou en section de technicien supérieu<br>Affectation ou exercice dans une école ou un établissement localisé dans un quartier unait pointaire aux grandes écoles ou en section de technicien supérieu<br>Affectation ou exercice dans une école ou un établissement localisé dans un quartier unait point aim point aime<br>Affectation ou exercice dans une école ou un établissement localisé dans un quartier. Unain point des problèmes sociaux et de sécurité (politique de la ville)<br>Affectation ou exercice dans une école ou un établissement relevant du programme ECDAIR<br>Affectation dans un établissement ouvrant droit à une indemnité de sujétons spéciales<br>Affectation dans un établissement ouvrant droit à 2 parts modulables de l'indemnité de sujétons spéciales<br>Affectation de directeur de CIO<br>Directeur dépole<br>Fonction de directeur de CIO<br>Directeur adjoint Vhargé de section d'enseignement général et professionnel adepté<br>Directeur dépole régional de l'Union nationale du sport scolaire<br>Conseiller pédagogique auprès IEN chargé 1er degré<br>Maître formateur<br>Fonction de formateur académique<br>Référent auprès des élèves en situation de handicap<br>Directeur de service départemental UNSS, conseiller technique auprès d'un inspecteur d'académie<br><b>u</b> une descurrer. |
|         | Vous pouvez joindre un<br>document (taille max 1Mo) : Aucun fichier choisi                                                                                                    |
|         | Annuler                                                                                                    |

Les dates saisies ne doivent pas se chevaucher. Si vous avez été affecté (e)dans une même école pendant plusieurs années, et y avez exercé différentes fonctions, la saisie des dates doit être linéaire. Exemple :

2000-2004 - Enseignante à l'école X

2004-2007 – Directrice de l'école X

2007-2017 - Enseignante à l'école X

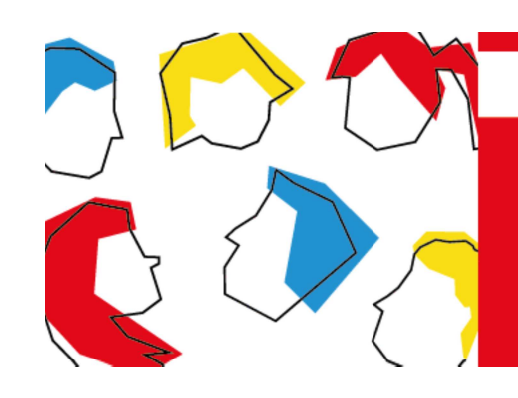

## SE SYNDIQUER ? UNE VRAIE BONNE IDÉE

Parce que le SNUipp-FSU a été attentif à ma situation, m'a donné une info, un conseil, et que d'autres en auront besoin demain.

adherer.snuipp.fr 😤 SNUipp 🚺